## PeopleSoft – Viewing Approver Comments on a Payment Request

## **Procedure**

Navigate to the Procurement tile and then the Payment Request Center

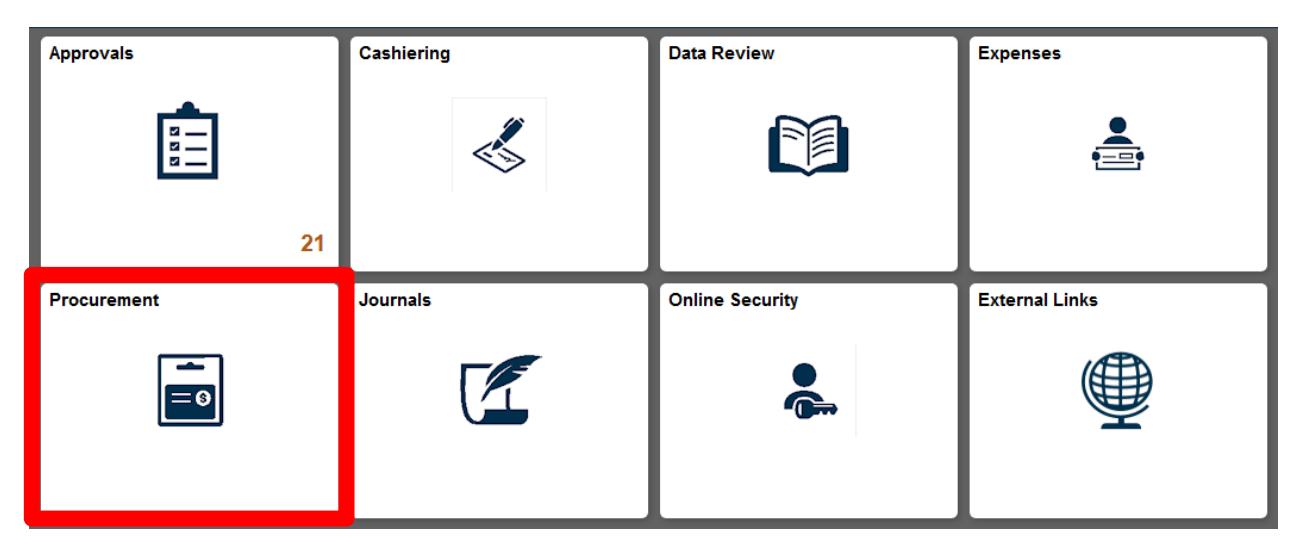

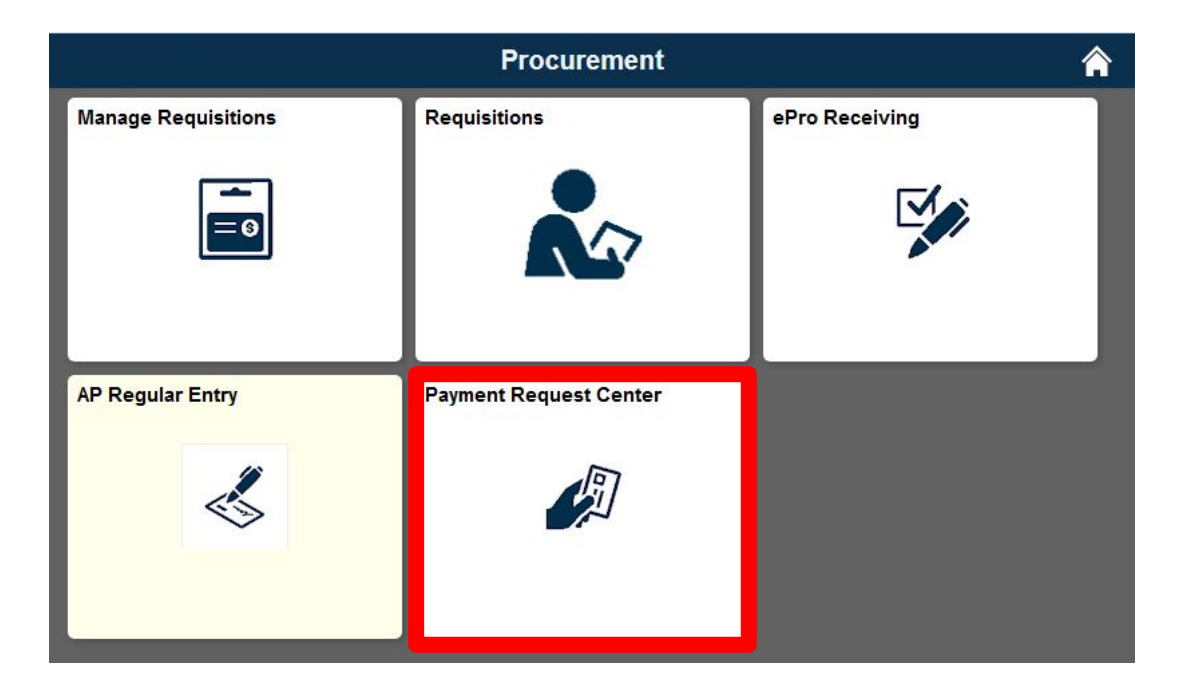

| Deserved ID | Entered Deteriors - Inveice Number- |                        | Complian ID |                                        | Trail Income | 0   | Descure Chature | Cohoduladas Day | Ducine con Linit | Venekee ID |
|-------------|-------------------------------------|------------------------|-------------|----------------------------------------|--------------|-----|-----------------|-----------------|------------------|------------|
| 0000013356  | 07/21/2020<br>11:45AM               | Returning spring funds | 0000156834  | Ohio Department of Higher<br>Education | 3500.00      | USD | Denied          |                 | CASE1            |            |
| 0000012103  | 05/05/2020 %:38PM                   | Scholarship Fund       | 0000014940  | Corporation                            | 1000.00      | 050 | voucnered       | Раю             | CASET            | 00805125   |

1. Click on the Payment Request to view

| A Paymer  | nt Request Center                                                                                                    | Payment Request                     |                              |                 |                  |                                      |           | ♠      | Q   |     | ٢    |
|-----------|----------------------------------------------------------------------------------------------------|-------------------------------------|------------------------------|-----------------|------------------|--------------------------------------|-----------|--------|-----|-----|------|
| Attachm   | nents (1)                                                                                                    |                                     |                              |                 |                  |                                      |           |        |     |     | Î    |
| - Summa   | ary Information                                                                                                    |                                     |                              |                 |                  |                                      |           |        |     |     |      |
|           | Business Unit                                                                                                    | CASE1                               |                              |                 | Entered By       | ರ <sup>್ಷದ</sup> ್ಷದ <sub>ಭಾ</sub> ತ |           |        |     |     |      |
|           |                                                                                                    | Case Western Reserve Univ           |                              |                 | Entered Datetime | 07/21/2020 11:45AM                   |           |        |     |     |      |
|           | Invoice Number                                                                                                    |                                     |                              |                 | Request ID       | 0000077522                           |           |        |     |     |      |
|           | Invoice Date                                                                                                    | 07/21/2020                          |                              |                 | Request Status   | Denied                               |           |        |     |     |      |
|           | Total Amount 3500.00 USD                                                                                                    |                                     | Request Type Payment Request |                 |                  |                                      |           |        |     |     |      |
|           | Description                                                                                                    | Returning spring funds              |                              |                 | Return Check To  | REGULAR PAYMENTS                     |           |        |     |     |      |
|           | Notes/Comments: reducting for the Onio Denartment of Higher Grand Gamer Community<br>for Chile worthing: #0000070 and community Grazy #000074 |                                     |                              |                 |                  |                                      |           |        |     |     |      |
| 🕶 Supplie | er Information                                                                                                    |                                     |                              |                 |                  |                                      |           |        |     |     | _    |
|           | Supplier ID                                                                                                    | 0000156834                          |                              |                 |                  |                                      |           |        |     |     | -    |
|           | Supplier                                                                                                    | Ohio Department of Higher Education |                              |                 |                  |                                      |           |        |     |     |      |
|           |                                                                                                    | 25 South Front Street 2nd Floor     |                              |                 |                  |                                      |           |        |     |     |      |
|           |                                                                                                    | ATTN: Matt Exline                   |                              |                 |                  |                                      |           |        |     |     |      |
|           |                                                                                                    | Columbus, OH 43215                  |                              |                 |                  |                                      |           |        |     |     |      |
| - Invoice | e Details                                                                                                    |                                     |                              |                 |                  |                                      |           |        |     |     |      |
| Line      | Description                                                                                                    |                                     | Quantity                     | Unit            | Unit Price       | Line Amount                          | Accountin | n Deta | ile | 1 n | w    |
|           | Description                                                                                                    |                                     | Quantity                     |                 |                  |                                      |           | g Dem  |     |     | - 11 |
| 1         | Ohio Dept. of High                                                                                                    | her Educ.                           | 1.0000                       | USD             | 3500.00000       | 3500.00                              |           | •      |     |     |      |
|           | Cost Sub-Total                                                                                                    | 3500.00                             |                              |                 |                  |                                      |           |        |     |     |      |
| Mis       | c Charge Amount                                                                                                    |                                     |                              |                 |                  |                                      |           |        |     |     |      |
|           | Freight Amount                                                                                                    |                                     |                              |                 |                  |                                      |           |        |     |     | -    |
|           |                                                                                                    |                                     | Update                       | Approval Histor | Cancel           |                                      |           |        |     |     |      |

2. Select the Approval History button

| Approval Flow                                                                                                    |        |  |  |  |  |  |  |
|----------------------------------------------------------------------------------------------------|--------|--|--|--|--|--|--|
| Department Approver                                                                                                    |        |  |  |  |  |  |  |
| ▶ REQUEST_ID=0000013356                                                                                                 | Denied |  |  |  |  |  |  |
| Prepay Auditor                                                                                                    |        |  |  |  |  |  |  |
| ▶ REQUEST ID=0000013356                                                                                                 | Denied |  |  |  |  |  |  |
| <b>▼</b> Comments                                                                                                    |        |  |  |  |  |  |  |
| Approver, Jane at 07/27/20 - 8:36 AM<br>Please attach a copy of the check where the funds where paid to us and resubmit |        |  |  |  |  |  |  |

3. Comments are in the Comments section